3/20/2023

# OCRBot User Guide

For general information or technical issues, submit an incident through ServiceNow.

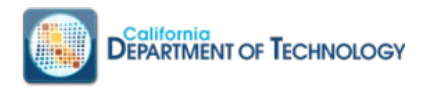

# **OCRBot User Instructions**

# Table of Contents

| Α. | Introduction2                                |
|----|----------------------------------------------|
| В. | OCRBot Download & Installation2              |
|    | Minimum System Requirements2                 |
|    | Steps to Download and Install OCRBot2        |
| C. | OCRBot Features                              |
|    | Basic4                                       |
|    | Settings Menu6                               |
|    | Help Menu7                                   |
|    | OCRBot File Processing7                      |
|    | Input7                                       |
|    | Output7                                      |
|    | Processing Options8                          |
|    | User Experience                              |
|    | Logs9                                        |
|    | Advanced10                                   |
|    | Technical Requirements10                     |
|    | Steps to Download and Install EverMap10      |
|    | ReOCR                                        |
|    | Layering15                                   |
|    | OCRBot Remediation and OCRBot Publish Mode15 |
| D. | Acronyms                                     |
| E. | Glossary                                     |

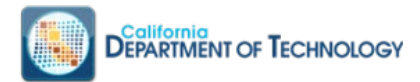

# A. Introduction

This document describes how to download, install and use the OCRBot tool.

# **B. OCRBot Download & Installation**

## Minimum System Requirements

- Windows 10
- Internet connection
- Ability to download and install software locally
- Microsoft Azure Cognitive Service Endpoint and Key

### Steps to Download and Install OCRBot

Follow the instructions provided in the encrypted email to download the tool. Once downloaded to your personal computer (PC), follow these steps to install the tool.

1. Click on the "Install" button and the "setup.exe" file will download to your local PC.

| Califo<br>OCR I              | rnia Department (<br>Bot                                                    | of Technology                                                                      |
|------------------------------|-----------------------------------------------------------------------------|------------------------------------------------------------------------------------|
| Name:<br>Version:            | OCR Bot                                                                     | The application will install the latest version                                    |
| Publisher:                   | California Department of Techno                                             | logy                                                                               |
| The followin                 | g prerequisites are required:                                               |                                                                                    |
|                              | <ul> <li>Microsoft .NET Framework 4.6.1</li> </ul>                          | (x86 and x64)                                                                      |
| If these com<br>button below | ponents are already installed, you<br>v to install the prerequisites and ru | can <u>launch</u> the application now. Otherwise, click the<br>in the application. |
| Install                      |                                                                             |                                                                                    |
|                              | ClickOnce and .N                                                            | ET Framework Resources                                                             |

#### Your experience may differ depending on your security settings

- 2. Run the "setup.exe" you downloaded.
  - A Windows Defender security prompt may popup stating it is protecting your PC, select "More Info".

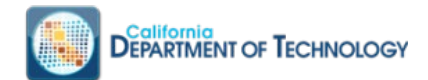

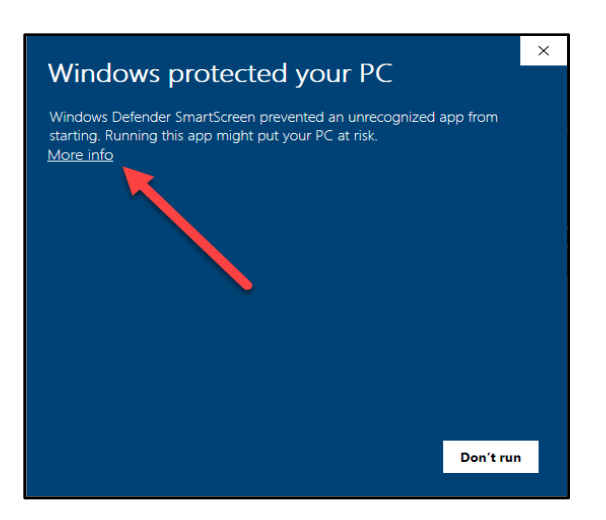

3. Select "Run Anyway".

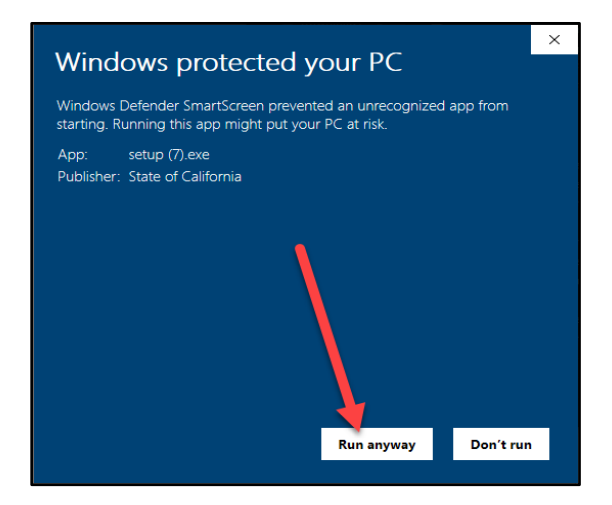

4. You may receive a prompt for "Symantec Endpoint Protection", if present select "Allow this file".

| ownload Insight                                       |                                                             |                                                              |
|-------------------------------------------------------|-------------------------------------------------------------|--------------------------------------------------------------|
|                                                       |                                                             |                                                              |
| Our information<br>We recommend not using this        | on this file is incon<br>s file unless you know it is safe. | clusive.                                                     |
| 🝺 setup (7).exe                                       |                                                             |                                                              |
|                                                       |                                                             |                                                              |
| Remove this file from my com                          | puter                                                       |                                                              |
|                                                       |                                                             |                                                              |
| Allow this file                                       |                                                             |                                                              |
| Allow this file                                       |                                                             | _                                                            |
|                                                       |                                                             |                                                              |
| 🔞 Unproven                                            | * Very Few Users                                            | i New                                                        |
| There is some evidence that this file is trustworthy. | This file has been seen by fewer<br>than 50 Symantec users. | Symantec has known about this<br>file approximately 2 weeks. |
|                                                       |                                                             | More Details                                                 |
|                                                       |                                                             |                                                              |

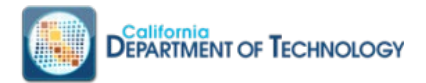

- 5. A secondary prompt will display, select "OK" to continue.
  - a. Symantec will prompt a second time, please repeat the previous two steps.

| Symantec Endpoin                  | t Protection                                                                                           |                           |
|-----------------------------------|----------------------------------------------------------------------------------------------------|---------------------------|
| Download                          | Insight                                                                                                |                           |
| Our We reco                       | Symantec Endpoint Protection                                                                           |                           |
| setun                             | Permission                                                                                             |                           |
| in secure                         | If you press OK, an application exception will be created for this file.                               | l.,                       |
| Remove this                       |                                                                                                    |                           |
| Allow this fil                    | You should allow only files that you are sure are safe. Are you sure that you want to allow this file? |                           |
| There is some<br>file is trustwor | 1                                                                                                    | wn about this<br>2 weeks. |
|                                   | Symantec. Cancel OK                                                                                    | More Details              |
| Symant                            | tec.                                                                                                   | PIOLE D'Etalls            |

- 6. Once the installation is complete the OCRBot will start.
  - a. Your OCRBot view may be different depending on external dependencies, for example Adobe Acrobat Pro DC and EverMap AutoBatch Plug-in.

| ttings Help                      |                                  |              |                       |                     |              |                |         |         |    |               |   |
|----------------------------------|----------------------------------|--------------|-----------------------|---------------------|--------------|----------------|---------|---------|----|---------------|---|
| Source Location                  |                                  |              |                       |                     |              |                |         |         |    |               |   |
| nput Directory C                 | :\Users\Tom\<br>1 file selected) | Desktop      | \ODS\OCRBot           | t\Temp\H05373       | SD_211231_P  | - Copy (3).pdf |         |         | C  | hoose Folde   | r |
|                                  |                                  |              |                       |                     |              |                |         |         | Or | Choose File(s | ) |
| Tanan I anatian                  |                                  |              |                       |                     |              |                |         |         |    |               |   |
| rarget Location                  |                                  |              | 0000000               |                     |              |                |         |         |    |               |   |
| utput Directory (                | C:\Users\Iom                     | \Desktop     | VODS VOCKBO           | ot \ Temp \Output \ |              |                |         |         | C  | hoose holde   | f |
|                                  |                                  |              |                       |                     |              |                | L. Mada | C AttaT |    |               |   |
|                                  |                                  |              |                       |                     |              |                |         |         |    |               |   |
| 0.05                             |                                  |              |                       | Conve               | ert To Image |                | ly mode |         | ag | Submit        |   |
| .ogs                             |                                  | -            |                       | Conve               | ert to image | L] Text On     | ly Mode |         | ag | Submit        |   |
| .ogs                             | 0 Errors                         | <b>0</b> lr  | formational           | Conve               | ert To Image |                | iy mode |         | ag | Submit        |   |
| .ogs<br>0 Warnings<br>TimeStamp  | 0 Errors<br>Log Lev              | 🕕 0 ir<br>el | formational<br>Source | L] Conve            | Message      |                | iy mode |         | ag | Submit        |   |
| ogs<br>1 Warnings                | 0 Errors<br>Log Levi             | 0 ir<br>el   | formational<br>Source | Conve               | Message      |                | y mode  |         | ag | Submit        |   |
| .ogs<br>0 Warnings<br>TimeStamp  | 0 Errors<br>Log Leve             | el 0 Ir      | formational<br>Source | Conve               | Message      |                | y mode  |         | ag | Submit        |   |
| Logs                             | 0 Errors<br>Log Levi             | el O Ir      | formational<br>Source | Conve               | Message      |                | y mode  |         | ag | Submit        |   |
| Logs<br>① Warnings<br>TimeStamp  | 0 Errors<br>Log Leve             | el O Ir      | formational           | Conve               | Message      |                | y mode  |         | ag | Submit        |   |
| Logs                             | 0 Errors<br>Log Leve             | el           | formational           | Conve               | Message      |                | y node  |         |    | Submit        |   |
| Logs                             | 0 Errors<br>Log Leve             | el O Ir      | formational           | Conve               | Message      |                | y mode  |         | ag | Submit        |   |
| Logs                             | Log Leve                         | el           | formational           |                     | Message      |                | y mode  |         | ag | Submit        |   |
| Logs                             | Log Lev                          | el           | formational           |                     | Message      |                | y mode  |         |    | Submit        |   |
| .ogs<br>1 0 Wamings<br>TimeStamp | Log Leve                         | el           | formational           |                     | Message      |                | y mode  |         | ag | Submit        |   |

# **C. OCRBot Features**

#### **Basic**

Without the support tools (Adobe Acrobat Pro DC and EverMap AutoBatch Plug-in), OCRBot will run in basic mode. In basic mode, Auto Tag, Text Only Mode, ReOcr, and layering are not available.

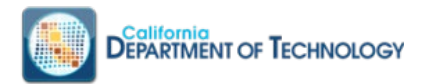

1. A popup will display at startup:

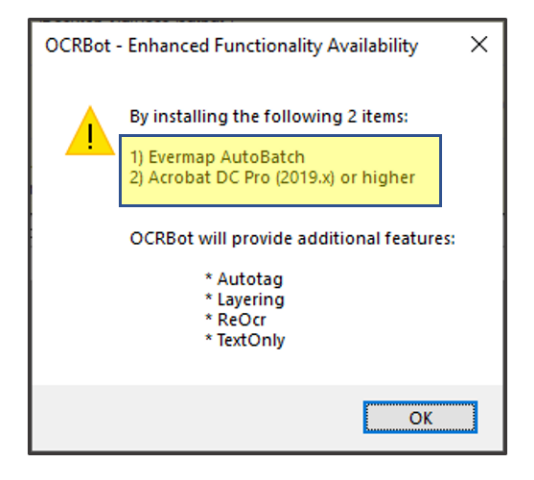

2. If Adobe Acrobat Pro DC (2019.021.20058 or higher) is installed and EverMap is not installed, a popup displays at startup:

| OCRBot | - Enhanced Functionality Availability                       | х |
|--------|-------------------------------------------------------------|---|
| 4      | By installing the following 1 item:<br>1) Evermap AutoBatch | 1 |
| L      | OCRBot will provide additional features:                    |   |
|        | * Autotag<br>* Layering<br>* ReOcr<br>* TextOnly            |   |
|        |                                                             |   |
|        | OK                                                          |   |

- 3. If Adobe Acrobat Pro DC (version less than 2019.021.20058) and EverMap AutoBatch Plug-in are installed, Auto Tag will be available.
  - A popup will display at startup:

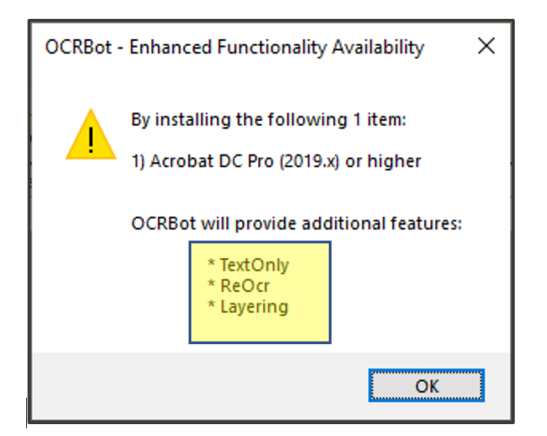

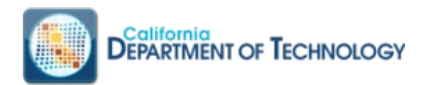

4. OCRBot will have "Text Only Mode" disabled and "Auto Tag" enabled:

| See OCRBot                                                             |                                               |                       | - 🗆 ×                          |
|------------------------------------------------------------------------|-----------------------------------------------|-----------------------|--------------------------------|
| Help                                                                   |                                               |                       |                                |
| Source Location                                                        |                                               |                       |                                |
| Input Directory                                                        |                                               |                       | Choose Folder                  |
|                                                                        |                                               |                       | Or Choose File(s)              |
| Target Location                                                        |                                               |                       |                                |
| Output Directory                                                       |                                               |                       | Choose Folder                  |
|                                                                        |                                               | $\tau - \tau$         |                                |
|                                                                        |                                               | Fext Only Mode 🔲 Auto | Tag Submit                     |
| logs                                                                   |                                               |                       |                                |
| LUGU                                                                   |                                               |                       |                                |
| 1 Warning 1 Warning                                                    | irror 🕕 0 Informational                       | ]                     |                                |
| 1 Warning 1 0 E                                                        | Error 10 Informational                        | Source                | Message                        |
| I Warning         0 I           Time Stamp         12/23/2019 10:12 AM | Fror 0 Informational<br>Log Level<br>Warning  | Source<br>Main        | Message<br>Advanced Features A |
| 1 Warning 1 0 1<br>TimeStamp<br>12/23/2019 10:12 AM                    | Tror 10 Informational<br>Log Level<br>Warning | Source<br>Main        | Message<br>Advanced Features A |
| 1 Warning     1 Warning     1 Warning     12/23/2019 10:12 AM          | Gror 0 Informational<br>Log Level<br>Warning  | Source<br>Main        | Message<br>Advanced Features A |

## Settings Menu

If you do not have a Microsoft Azure Cognitive Service Endpoint and Service Key, submit an OCRBot Service Request.

- 1. Click the "Settings", then click the "OCR Service Endpoint"
- 2. On the "OCRBot Settings" window
  - a. Enter the Service EndPoint URL on the "Service EndPoint" text field.
  - b. Enter the CDT Cognitive Service Key or your own Microsoft Cognitive Service Key value on the "Service Key" text field.

| OCRBot<br>Settings Help             |                 |                              |           | - 🗆 ×                                |
|-------------------------------------|-----------------|------------------------------|-----------|--------------------------------------|
| Source Location                     | Real OCRBot Set | tings                        | - 0       | Choose Folder<br>X Or Choose File(s) |
| Target Location<br>Output Directory | Service EndPoir | nt:                          |           | Choose Folder                        |
| Logs                                | Help me get an  | Azure Key<br>0 Informational | Cancel OK | AutoTag Submit                       |
|                                     |                 |                              |           |                                      |
| TimeStamp                           |                 | Log Level                    | Source    | Message                              |
| TimeStamp                           |                 | Log Level                    | Source    | Message                              |
| TimeStamp                           |                 | Log Level                    | Source    | Message                              |
| TimeStamp                           |                 | Log Level                    | Source    | Message                              |

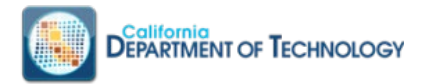

## Help Menu

The OCRBot Help Menu will provide access to the latest User Guide, Data Flow, Release Notes, Privacy Policy, FAQs and About. The source code is available for download at the bottom left side under the "About".

## OCRBot File Processing

#### Input

1. Click either "Choose Folder" or "Choose File(s)" to select the input directory location to process the file(s).

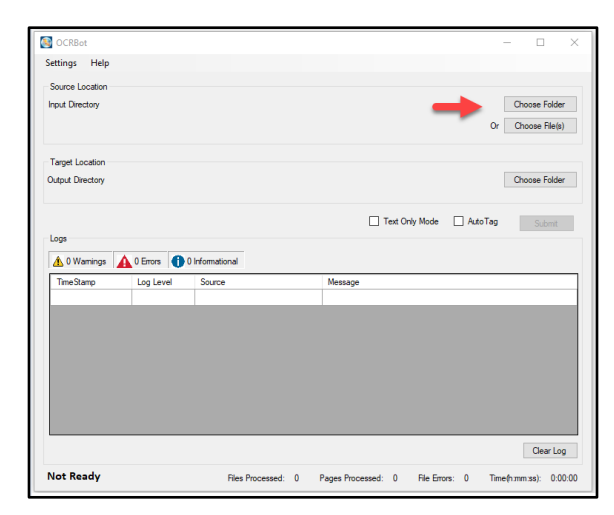

#### Output

2. Click "Choose Folder" to select an output directory location for the file to be stored after they have been processed. The output folder should be a separate folder from the input folder. Any duplicate file names in the output folder will cause OCRBot to skip processing of that file.

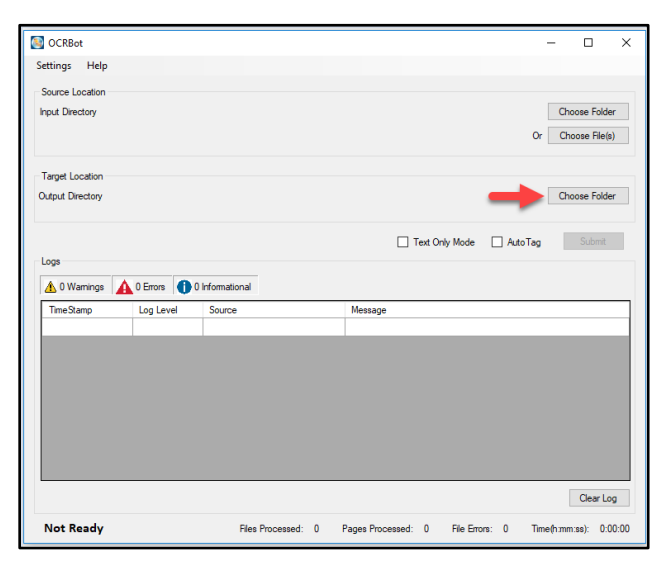

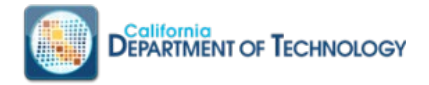

#### **Processing Options**

- 3. Choose processing options then click Submit.
  - a. **Convert To Image** Convert the PDF to an image to prepare for OCR processing (useful if the document contains unnecessary information like tags that are causing problems)
  - b. **Text Only Mode** Output PDF will have all text visible and all images will be hidden.
  - c. Auto Tag Apply the Adobe Acrobat Pro DC Auto Tag to the output PDF.

| 💽 OCRBot         |                                           |                      |                |                   |            | _          | - 🗆                    | $\times$      |
|------------------|-------------------------------------------|----------------------|----------------|-------------------|------------|------------|------------------------|---------------|
| Settings Help    |                                           |                      |                |                   |            |            |                        |               |
| Source Location  |                                           |                      |                |                   |            |            |                        |               |
| Input Directory  | C:\Users\Tom\Desktop<br>(1 file selected) | o\ODS\OCRBot\Temp\H0 | 5373SD_2112    | 31_P - Copy (3).p | odf        | Or         | Choose Fo<br>Choose Fi | lder<br>le(s) |
| Target Location  |                                           |                      |                |                   |            |            |                        |               |
| Output Directory | C:\Users\Tom\Deskto                       | p\ODS\OCRBot\Temp\O  | .tput\         |                   |            |            | Choose Fo              | older         |
| lass             |                                           |                      | Convert To Ima | ige 🗌 Text        | Only Mode  | Auto Tag   | Subr                   | nit           |
| Logs             |                                           | Informational        |                |                   |            |            |                        |               |
| Time Stame       |                                           | Source               | Ma             |                   |            |            |                        |               |
| TimeStamp        | Log Level                                 | Source               | Me             | ssaye             |            |            |                        |               |
|                  |                                           |                      |                |                   |            |            | Gea                    | lag           |
| <b>D</b>         |                                           | CI D                 | 0 0            | D 1 0             | 51.5       | 0 T        | Cied                   | 0.00.00       |
| Ready            |                                           | Files Processed:     | U Pages        | s Processed: 0    | File Error | s: U lime( | n:mm:ss):              | 0:00:00       |

The application will preserve all settings (Source Location, Target Location, Service Endpoint and Service Key, Text Only Mode and Auto-Tag check boxes).

#### User Experience

- 1. When the OCRBot is processing, the word "Processing" is displayed.
- 2. The "Submit" button changes to "Cancel", and the file and folder selection buttons are disabled.
  - a. At any time a batch can be cancelled and restarted.

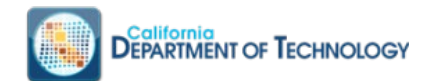

| 🛐 OCRBot - Processing 🛛 🚽        |                    |                                 | - 🗆 X                            |
|----------------------------------|--------------------|---------------------------------|----------------------------------|
| Settings Help                    |                    |                                 |                                  |
| Source Location                  |                    |                                 |                                  |
| Input Directory P:\Area Files\CA | NET-Images         |                                 | Choose Folder                    |
|                                  |                    |                                 |                                  |
|                                  |                    |                                 | Or Choose Hie(s)                 |
| *                                |                    |                                 |                                  |
| larget Location                  |                    |                                 |                                  |
| Output Directory P:\Area Hies\CA | LNE I-Output \     |                                 | Choose Folder                    |
|                                  |                    |                                 |                                  |
|                                  |                    | Text Only Mode                  | AutoTag Cancel                   |
| Logs                             |                    |                                 |                                  |
| 🔥 0 Warning 🛕 0 Error 🧃          | 6 Informational    |                                 |                                  |
| TimeStamp                        | Log Level          | Source                          | Message                          |
| 2/6/2020 10:46 AM                | Informational      | ProcessFolder                   | Begin Folder Processing: Session |
| 2/6/2020 10:46 AM                | Informational      | P:\Area Files\CALNET-Images\0   | Processing: P:\Area Files\CALN   |
| 2/6/2020 10:46 AM                | Informational      | P:\Area Files\CALNET-Images\0   | Saved OCR metadata: P:\Area Fil  |
| 2/6/2020 10:46 AM                | Informational      | P:\Area Files\CALNET-Images\0   | Saved OCR as plain-text: P:\Area |
| 2/6/2020 10:46 AM                | Informational      | P:\Area Files\CALNET-Images\0   | Image Only OCR fetched from Az   |
| 2/6/2020 10:46 AM                | Informational      | P:\Area Files\CALNET-Images\0   | Created Merged PDF: P:\Area Fil  |
|                                  |                    |                                 |                                  |
|                                  |                    |                                 |                                  |
|                                  |                    |                                 |                                  |
|                                  |                    |                                 | Clear Log                        |
| Processing                       | Files Processed: 0 | Pages Processed: 0 File Errors: | 0 Time(HH:MM:SS): 0:00:25        |

- 3. Once processing is complete, a "Session Completed" popup window displays the process information.
  - The last entry in the log will be "Task Complete".
  - At the bottom of the screen the number of Files processed, number of Pages Processed, File Errors, and the Time (HH:MM:SS) to process the files is displayed.

| Source Location                                                                                                    |                                                                                                    |                                                                                                    |                                                                         |                                                                                                    |
|----------------------------------------------------------------------------------------------------|----------------------------------------------------------------------------------------------------|----------------------------------------------------------------------------------------------------|-------------------------------------------------------------------------|----------------------------------------------------------------------------------------------------|
| nput Directory P:\Area Files\                                                                                                    | CALNET Images\                                                                                                    |                                                                                                    |                                                                         | Choose Folder<br>Or Choose File(s)                                                                                                    |
| Target Location                                                                                                    |                                                                                                    |                                                                                                    |                                                                         |                                                                                                    |
| utput Directory P:\Area Files                                                                                                    | \CALNET-Output\                                                                                                    |                                                                                                    |                                                                         | Choose Folder                                                                                                    |
| Logs                                                                                                    |                                                                                                    | Text Only Mo                                                                                                    | ode 🗌 Auto                                                              | oTag Submit                                                                                                    |
| 1 Warning 1 Error                                                                                                    | 39 Informational                                                                                                    |                                                                                                    |                                                                         |                                                                                                    |
| TimeStamp                                                                                                    | Log Level                                                                                                    | Source                                                                                                    | Message                                                                 |                                                                                                    |
| 2/6/2020 11:42 AM                                                                                                    | Informational                                                                                                    | Session Completed                                                                                                    | ^                                                                       | relation for the second second s |
| 2/6/2020 11.42 AM                                                                                                    | Informational                                                                                                    |                                                                                                    |                                                                         | s plantext. F. We                                                                                                    |
| A CALCULATION AND                                                                                                    |                                                                                                    |                                                                                                    | and the base of the                                                     | W tetched trom At                                                                                                    |
| 2/6/2020 11:42 AM                                                                                                    | Informational                                                                                                    | 1 minutes                                                                                                    | pleted in                                                               | CR fetched from Az                                                                                                    |
| 2/6/2020 11:42 AM<br>2/6/2020 11:42 AM<br>2/6/2020 11:42 AM                                                                                                    | Informational                                                                                                    | 1 minutes<br>29 seconds                                                                                                    | ipleted in                                                              | ed PDF: P:\Area Fil<br>d lavers PDF: P:\Ar                                                                                                    |
| 2/6/2020 11:42 AM<br>2/6/2020 11:42 AM<br>2/6/2020 11:42 AM<br>2/6/2020 11:42 AM                                                                                                    | Informational<br>Informational                                                                                                    | In session has com<br>1 minutes<br>29 seconds<br>Files Processed:6<br>Page Processed:6                                                                                                    | ipleted in                                                              | ed PDF: P:\Area Fil<br>d layers PDF: P:\Area Fil<br>?\Area Files\CALN                                                                                                    |
| 2/6/2020 11:42 AM<br>2/6/2020 11:42 AM<br>2/6/2020 11:42 AM<br>2/6/2020 11:42 AM<br>2/6/2020 11:43 AM                                                                                     | Informational<br>Informational<br>Informational<br>Informational                                                                                                    | Ine session has com<br>1 minutes<br>29 seconds<br>Files Processed:6<br>Pages Processed:46<br>File Errors:0                                                                                                    | ipleted in                                                              | ed PDF: P:\Area Fil<br>d layers PDF: P:\Ar<br>?:\Area Files\CALN<br>retadata: P:\Area F                                                                                                    |
| 2/6/2020 11:42 AM<br>2/6/2020 11:42 AM<br>2/6/2020 11:42 AM<br>2/6/2020 11:42 AM<br>2/6/2020 11:43 AM<br>2/6/2020 11:43 AM                                                                | Informational<br>Informational<br>Informational<br>Informational<br>Informational                                                                                      | i line session nas com<br>i minutes<br>29 seconds<br>Files Processed:6<br>Pages Processed:46<br>File Errors:0                                                                                                    | ipleted in                                                              | ed PDF: P:\Area Fil<br>d layers PDF: P:\Area Fil<br>?:\Area Files\CALN<br>tetadata: P:\Area F<br>s plaintext: P:\Are                                                                                                    |
| 2/6/2020 11:42 AM<br>2/6/2020 11:42 AM<br>2/6/2020 11:42 AM<br>2/6/2020 11:42 AM<br>2/6/2020 11:43 AM<br>2/6/2020 11:43 AM<br>2/6/2020 11:43 AM                                           | Informational<br>Informational<br>Informational<br>Informational<br>Informational                                                                                      | In the Yession has come     I minutes     29 seconds     Files Processed:6     File Errors:0                                                                                                    | opleted in                                                              | ed PDF: P:\Area Fil<br>d layers PDF: P:\Area Fil<br>?.\Area Files\CALN<br>retadata: P:\Area F<br>s plaintext: P:\Are<br>CR fetched from Az                                                                                                    |
| 2/6/2020 11:42 AM<br>2/6/2020 11:42 AM<br>2/6/2020 11:42 AM<br>2/6/2020 11:42 AM<br>2/6/2020 11:43 AM<br>2/6/2020 11:43 AM<br>2/6/2020 11:43 AM                                           | Informational<br>Informational<br>Informational<br>Informational<br>Informational<br>Informational<br>Informational                                                    | In Instance     Instance                                                                                                    | OK<br>Ureated met                                                       | ed PDF: P:\Area Fil<br>d layers PDF: P:\Area Fil<br>?.\Area Files\CALN<br>hetadata: P:\Area F<br>s plaintext: P:\Area.<br>CR fetched from Az<br>rged PDF: P:\Area Fil                                                                                                    |
| 2/6/2020 11:42 AM<br>2/6/2020 11:42 AM<br>2/6/2020 11:42 AM<br>2/6/2020 11:42 AM<br>2/6/2020 11:43 AM<br>2/6/2020 11:43 AM<br>2/6/2020 11:43 AM<br>2/6/2020 11:43 AM                      | Informational<br>Informational<br>Informational<br>Informational<br>Informational<br>Informational<br>Informational                                                    | In the session has com<br>In minutes<br>Z9 seconds<br>Files Processed &<br>Files Processed &<br>Fil                                                                                                    | OK<br>Created men                                                       | ed PDF: P:V4rea Fill<br>d layers PDF: P:V4rea Fill<br>? V4rea Files/CALV<br>etadata: P:V4rea F<br>s plain-text: P:V4rea Fill<br>CR fetched from Az<br>rged PDF: P:V4rea Fill<br>ted layers PDF: P:V4r                                                                                                    |
| 2/6/2020 11:42 AM<br>2/6/2020 11:42 AM<br>2/6/2020 11:42 AM<br>2/6/2020 11:42 AM<br>2/6/2020 11:43 AM<br>2/6/2020 11:43 AM<br>2/6/2020 11:43 AM<br>2/6/2020 11:43 AM                      | Informational<br>Informational<br>Informational<br>Informational<br>Informational<br>Informational<br>Informational<br>Informational                                   | Process                                                                                                    | OK Created met Acrobat add Completed S                                  | ed PDF: P:V4rea Fil<br>d layers PDF: P:V4rea Fil<br>etadata: P:V4rea Files/CALN<br>s plain-text: P:V4rea F<br>CR fetched from Az<br>CR fetched from Az<br>ged PDF: P:V4rea Fil<br>fed layers PDF: P:V4r<br>Session: Files Proces                                                                                                    |
| 2/6/2020 11:42 AM<br>2/6/2020 11:42 AM<br>2/6/2020 11:42 AM<br>2/6/2020 11:42 AM<br>2/6/2020 11:43 AM<br>2/6/2020 11:43 AM<br>2/6/2020 11:43 AM<br>2/6/2020 11:43 AM<br>2/6/2020 11:43 AM | Informational<br>Informational<br>Informational<br>Informational<br>Informational<br>Informational<br>Informational<br>Informational<br>Informational<br>Informational | Tri vera res LACIAL I mageri<br>Pris Proceeds<br>Pris Proceeds<br>Pris Proceeds<br>Pris Proceeds<br>Pris Proceeds<br>Pris Proceeds<br>Pris Proceeds<br>Pris Proceeds<br>Pris Proceeds<br>Pris Proceeds<br>Pris Proceeds<br>Pris Proceeds<br>Process<br>Process<br>P | OK<br>. Ureared mer<br>. Acrobat add<br>Completed S<br>Task Completed S | LR fetched from Az<br>ed PDF: P:\Area Fil<br>9 \Area Files\CALN<br>etadata: P:\Area F<br>s plaintext: P:\Area F<br>CR fetched from Az<br>CR fetched from Az<br>for fetched from Az<br>for fetched from Az<br>fet layers PDF: P:\Area Fil<br>Session: Files Proces<br>ete                                                                                                    |

Logs

- 1. Warning Generated when a document is not fully processed.
- 2. Error Generated when a processing failure occurs.
- 3. Informational General process steps.
- 4. **Clear Log** Clears all log entries from the Log Window and starts a new log output file.

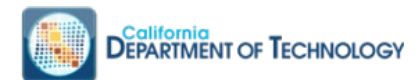

| OCRBot                       |                    |                                | - 0                             |
|------------------------------|--------------------|--------------------------------|---------------------------------|
| ettings Help                 |                    |                                |                                 |
| Source Location              |                    |                                |                                 |
| nout Directory P:\Area Ele   | s\CALNET Images\   |                                | Choose Folder                   |
| ,,                           |                    |                                |                                 |
|                              |                    |                                | Or Choose Hie(s)                |
| Farget Location              |                    |                                |                                 |
| utput Directory P:\Area File | es\CALNET-Output\  |                                | Choose Folder                   |
|                              |                    | Text Only Mod                  | le AutoTan Submit               |
| ogs                          |                    |                                |                                 |
|                              | <b>0</b>           |                                |                                 |
| C Warning 1 10 Error         | 1 39 Informational |                                |                                 |
| TimeStamp                    | Log Level          | Source                         | Message                         |
| 2/6/2020 11:42 AM            | Informational      | P:\Area Files\CALNET Images\C  | Saved OCR metadata: P:\Area F   |
| 2/6/2020 11:42 AM            | Informational      | P:\Area Files\CALNET Images\C  | Saved OCR as plain-text: P:\Are |
| 2/6/2020 11:42 AM            | Informational      | P:\Area Files\CALNET Images\C  | Image Only OCR fetched from Az  |
| 2/6/2020 11:42 AM            | Informational      | P:\Area Files\CALNET Images\C  | Created Merged PDF: P:\Area FI  |
| 2/6/2020 11:42 AM            | Informational      | P:\Area Files\CALNET-Output\C  | Acrobat added layers PDF: P:\Ar |
| 2/6/2020 11:42 AM            | Informational      | P:\Area Files\CALNET Images\I  | Processing: P:\Area Files\CALN  |
| 2/6/2020 11:43 AM            | Informational      | P:\Area Files\CALNET Images\I  | Saved OCR metadata: P:\Area F   |
| 2/6/2020 11:43 AM            | Informational      | P:\Area Files\CALNET Images\I  | Saved OCR as plain-text: P:\Are |
| 2/6/2020 11:43 AM            | Informational      | P:\Area Files\CALNET Images\I  | Image Only OCR fetched from Az  |
| 2/6/2020 11:43 AM            | Informational      | P:\Area Files\CALNET Images\I  | Created Merged PDF: P:\Area Fil |
| 2/6/2020 11:43 AM            | Informational      | P:\Area Files\CALNET-Output\IF | Acrobat added layers PDF: P:\Ar |
| 2/6/2020 11:43 AM            | Informational      | Process                        | Completed Session: Files Proces |
| 2/6/2020 11:43 AM            | Informational      | ProcessAsync                   | Task Complete                   |
|                              |                    |                                |                                 |
|                              |                    |                                |                                 |
|                              |                    |                                | Clear Log                       |

## Advanced

#### Technical Requirements

With Adobe Acrobat Pro DC (version >= 2019.021.20058) and

EverMap Autobatch Plug-in, OCRBot will provide additional options and features:

- Autotag
- TextOnly
- Convert to Image
- ReOCR
- Layering
- OCRBot Remediation Mode
- OCRBot Publish Mode
- CDT will provide the EverMap AutoBatch link via encrypted email to download the Plugin for advanced feature functionality.

#### Steps to Download and Install EverMap

Follow the instructions below after clicking the link to download the "SetUpAutoBatchsl.exe" file.

Contact your department technical support staff if you are unable to install software with your login credentials on your local PC.

1. Click "Allow this file" when prompted.

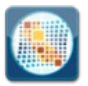

| Our information                                                                        | n on this file is incon                                                        | clusive.                                                               |
|----------------------------------------------------------------------------------------|--------------------------------------------------------------------------------|------------------------------------------------------------------------|
| setupautobatchsl (2).                                                                  | .exe                                                                           |                                                                        |
| D                                                                                      |                                                                                |                                                                        |
| Remove the netronning con                                                              | npucci                                                                         |                                                                        |
|                                                                                        |                                                                                |                                                                        |
| Allow this file                                                                        |                                                                                |                                                                        |
| Allow this file                                                                        |                                                                                |                                                                        |
| Allow this file<br>Unproven<br>There is some evidence that this<br>lie is trustworthy. | • Very Few Users<br>This file has been seen by fewer<br>than 5 Symantec users. | Very New<br>Symartec has known about thi<br>file approximately 5 days. |

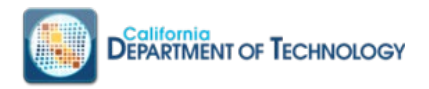

- 2. Click "OK" when prompted.
- 3. Click "Next" at the introduction screen to the setup wizard.

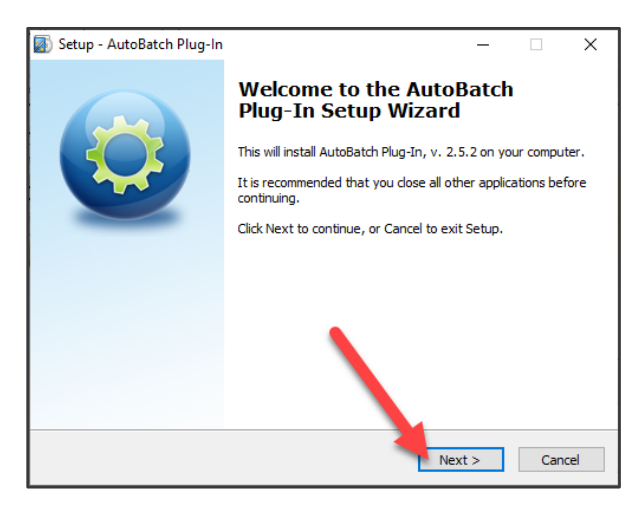

4. Click on the radio box "I accept the agreement", then click "Next" when prompted.

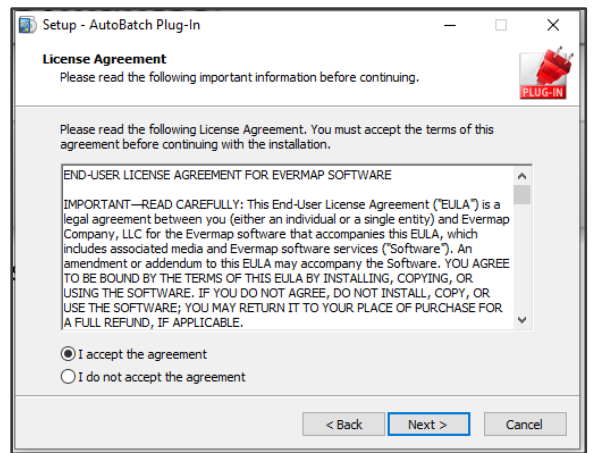

5. Click "Next" again.

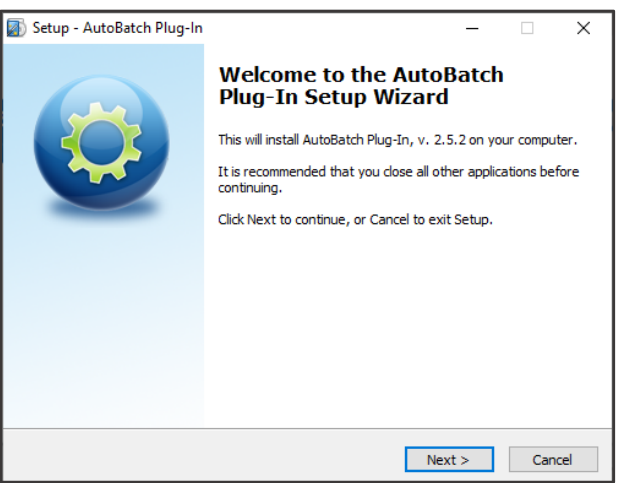

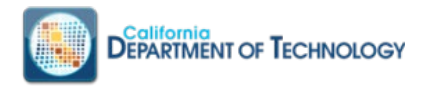

6. Enter the Serial Number provided by CDT via encrypted email. Click "Next" when prompted.

| 🔊 Setup - AutoBatch Plug-In                        |        | -      |         |
|----------------------------------------------------|--------|--------|---------|
| User Information<br>Please enter your information. |        |        | PLUG-IN |
| User Name:                                         |        |        |         |
| State of California                                |        |        |         |
| Organization:                                      |        |        |         |
| Department of Technology Services                  |        |        |         |
| Serial Number:                                     |        |        |         |
|                                                    |        |        |         |
|                                                    |        |        |         |
|                                                    |        |        |         |
|                                                    |        |        |         |
| [                                                  | < Back | Next > | Cancel  |

7. Click "Install" when prompted.

| 🔊 Set | up - AutoBatch Plug-In                                                                   | -                   |      | ×       |
|-------|------------------------------------------------------------------------------------------|---------------------|------|---------|
| Re    | <b>ady to Install</b><br>Setup is now ready to begin installing AutoBatch Plug-In c      | n your computer.    |      | PLUG-IN |
|       | Click Install to continue with the installation, or click Back i<br>change any settings. | f you want to revie | w or |         |
|       | User information:<br>State of California<br>Department of Technology Services            |                     |      | ~       |
|       | <                                                                                        |                     | >    |         |
|       | < Back                                                                                   | Install             | Ca   | ncel    |

8. Click "Finish" when prompted.

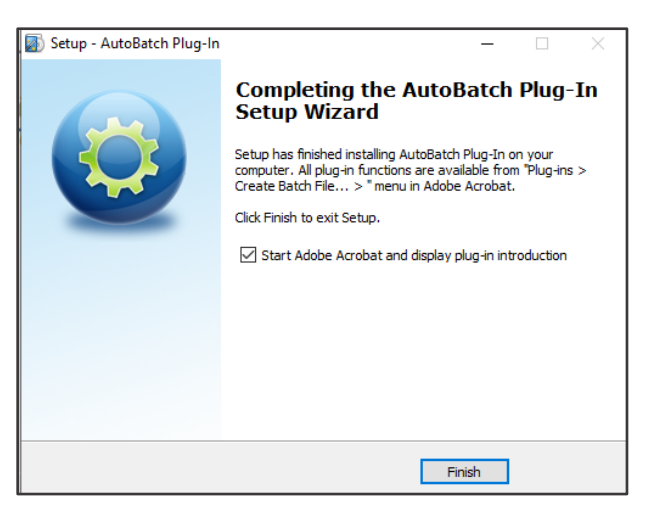

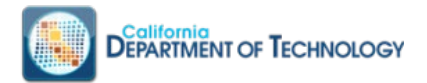

9. Once the installation is complete, the program will present the following Quick Start Tips web page:

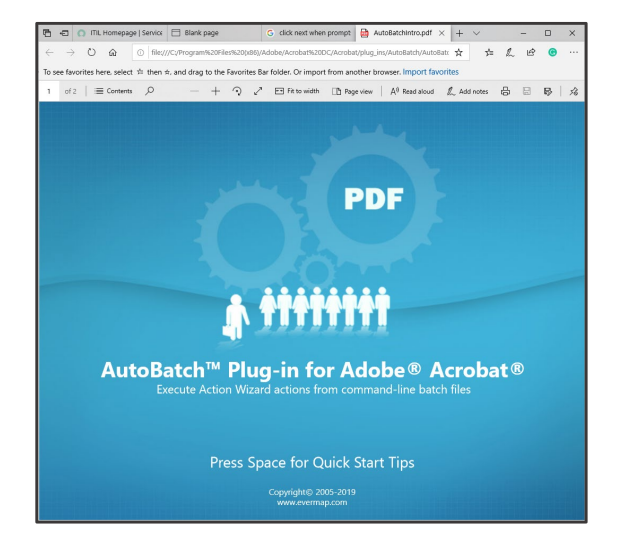

10. Once the OCRBot support tools (Acrobat Pro DC with EverMap AutoBatch Plug-in) are installed, the Advanced Options will be available; no further configuration necessary.

| S OCRBot         |                    |                                 | - 🗆 ×                      |
|------------------|--------------------|---------------------------------|----------------------------|
| Settings Help    |                    |                                 |                            |
| Source Location  |                    |                                 |                            |
| Input Directory  |                    |                                 | Choose Folder              |
|                  |                    |                                 | Or Choose File(s)          |
| Tarret Location  |                    |                                 |                            |
| Output Directory |                    |                                 | Choose Folder              |
| - 1008           |                    | Text Only Mode                  | AutoTag Submit             |
| A O Weekee       | O Information of   |                                 |                            |
| Time Stamp       |                    | Source                          | Mercane                    |
|                  |                    |                                 |                            |
|                  |                    |                                 |                            |
|                  |                    |                                 |                            |
|                  |                    |                                 |                            |
|                  |                    |                                 |                            |
|                  |                    |                                 |                            |
|                  |                    |                                 |                            |
|                  |                    |                                 | Clear Log                  |
| Ready            | Files Processed: 0 | Pages Processed: 0 File Errors: | 0 Time(HH:MM:SS): 00:00:00 |

#### ReOCR

Previous text processed through another OCR will be replaced with the new text from Azure Cognitive Services.

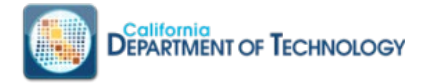

### Layering

The visibility of the three (3) layers can be toggled in Adobe Acrobat Pro DC:

- OCRBot Invisible Text Text that has been inserted into the PDF by OCRBot or other similar tools.
- **OCRBot Visible Text** Other document text.
- OCRBot Visible Page Content Visible content like Images.
- 1. Layering feature of Adobe Acrobat used by OCRBot.

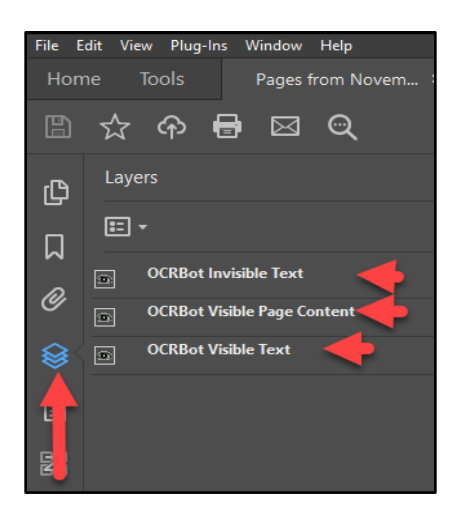

## OCRBot Remediation and OCRBot Publish Mode Requirements: Adobe Acrobat Pro DC >= 2019

1. Select Tools tab, and Action Wizard:

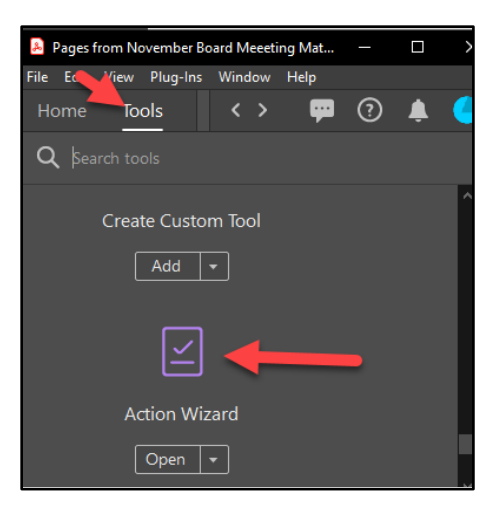

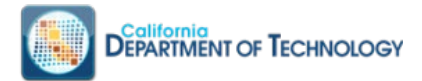

2. Select "OCRBot Remediation Mode" from the Action Lists.

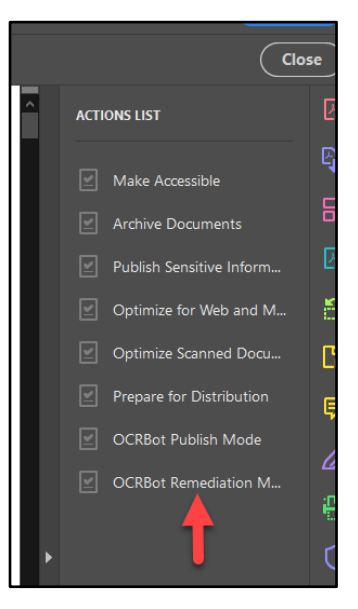

3. Click Start to begin document remediation.

| ← OCRBot Remediation M   |
|--------------------------|
| Files to be processed:   |
| 👃 Pages from November Bo |
| Add Files                |
| Start                    |
|                          |
| Untitled                 |

4. At the Save As Dialog, click Save to save the file.

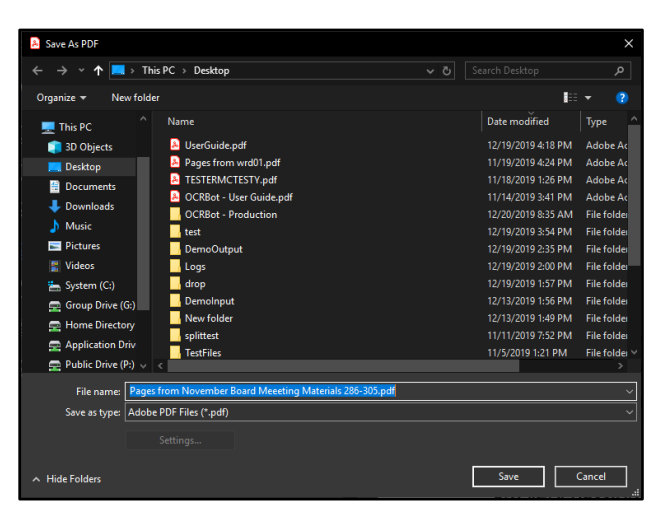

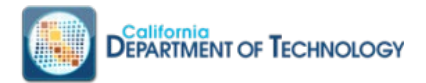

5. To navigate to the Layers choose View → Hide/Show → Navigation Panes → Layers
a. Click on the "eye" icon to toggle each layer.

| Act           | tion Wizard                 |   |
|---------------|-----------------------------|---|
| Д)            | Layers                      | × |
|               | E ·                         |   |
|               | OCRBot Invisible Text       | ^ |
| Ø             | OCRBot Visible Page Content |   |
|               | OCRBot Visible Text         |   |
| [ <b>-</b> °] |                             |   |

6. When remediation is complete, click the "OCRBot Publish Mode".

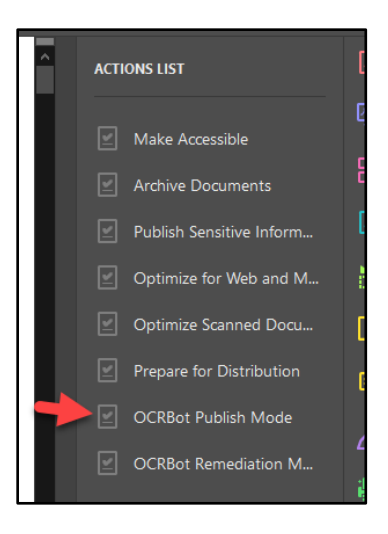

7. Click Start to save your updated file.

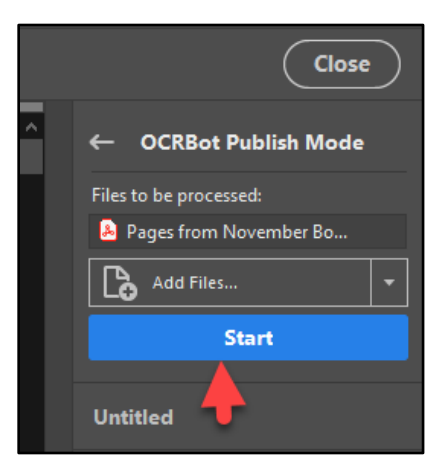

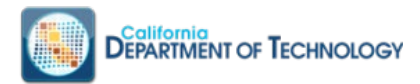

# **D.** Acronyms

| ACCRONYM | DEFINITION                          |
|----------|-------------------------------------|
| ADA      | Americans with Disabilities Act     |
| API      | Application Programming Interface   |
| CDT      | California Department of Technology |
| OCR      | Optical Character Recognition       |
| PDF      | Portable Document Format            |

# E. Glossary

| TERM                                 | DEFINITION                                                                                                    |
|--------------------------------------|----------------------------------------------------------------------------------------------------|
| Autotag                              | A feature in Adobe Acrobat DC that attempts to automatically tag a PDF for accessibility.                                                                                                    |
| Bot                                  | An automated program.                                                                                                    |
| Cognitive Service<br>Endpoint & Key  | The Cognitive Service Endpoint is the location of the service. The Cognitive Service Key is the credential to access the service.                                                                                           |
| EverMap Auto Batch<br>Plug-in        | A plug-in that can automatically run Adobe Acrobat features such as Autotag.                                                                                                    |
| EverMap Serial<br>Number             | The serial number required to unlock and use EverMap AutoBatch Plug-in.                                                                                                    |
| Layering                             | Information is stored on different layers in a PDF document to control what is visible and/or printable.                                                                                                    |
| Microsoft Azure<br>Cognitive Service | Azure suite of artificial intelligence tools such as character recognition, speech to text, etc.                                                                                                    |
| OCRBot                               | A software tool that uses Azure Cognitive Services to perform optical character recognition and Autotag on a PDF document.                                                                                                  |
| OCRBot Publish Mode                  | A special action wizard in Adobe Acrobat that makes the invisible<br>layer of scanned OCR text invisible, which is the default output of<br>OCRBot. You would use this to revert the changes caused by<br>remediation mode. |
| OCRBot Remediation<br>Mode           | A special action wizard included in Adobe Acrobat that allows you to make the invisible layer of text visible.                                                                                                    |
| PDF Tag                              | A PDF accessibility markup.                                                                                                    |
| ReOCR                                | Any existing OCR text will be replaced with new OCR text.                                                                                                    |
| Text Only                            | OCRBot will make the text data visible and hide images.                                                                                                    |